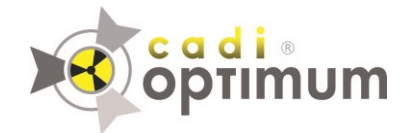

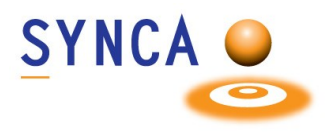

## **Installation of Optimum Sensor 2019**

## Make sure that CADI is installed and ready to use. Find the file "MDX3\_InstallationPack\_v3.7 - Cadi.exe" and double-click on it.

(Images size has been modified for space purpose)

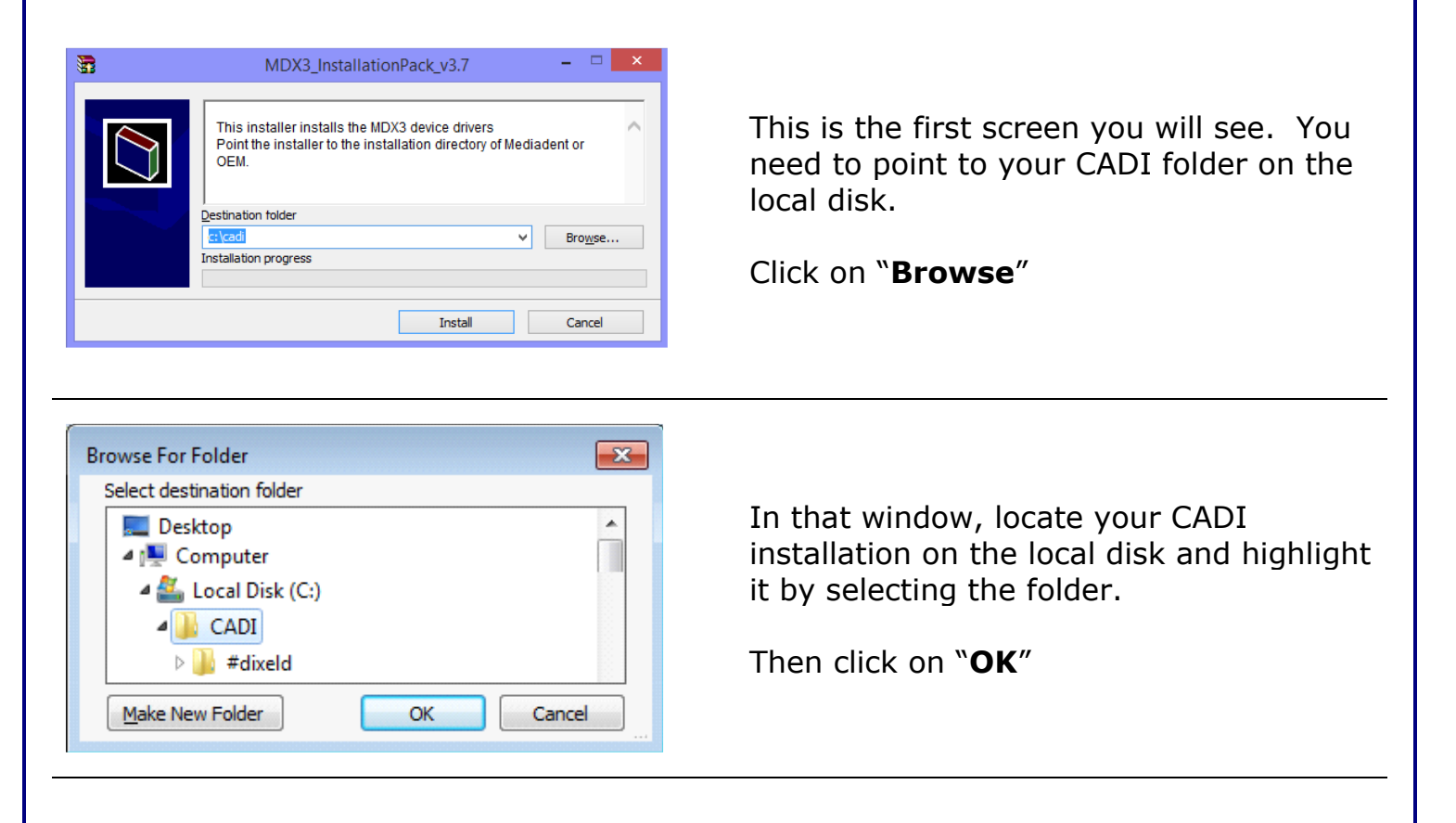

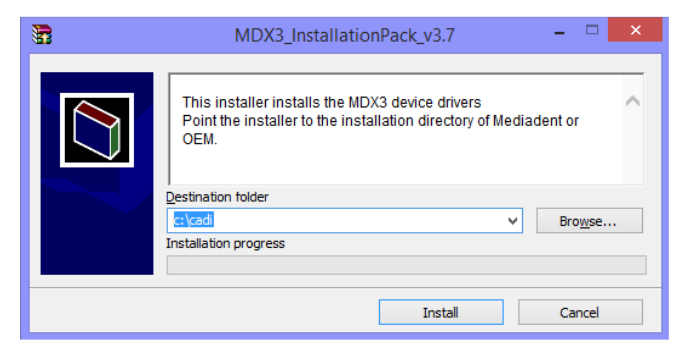

Back to the installation window, the path you have just chosen must be written in the field "**Destination folder**".

When the path is correct, click on the "**Install**" button.

| nfirm file replace                                                                  |                                                                                         |                |
|-------------------------------------------------------------------------------------|-----------------------------------------------------------------------------------------|----------------|
| The following file alre                                                             | ady exists                                                                              |                |
| EV71JU213.hex                                                                       |                                                                                         |                |
| Would you like to rep<br>43,331<br>wodified<br>with this one?<br>43,566<br>modified | lace the existing file<br>bytes<br>d on 10/3/2013 3:03<br>bytes<br>d on 1/2/2014 5:32 f | AM<br>PM       |
| Yes                                                                                 | Yes to <u>A</u> ll                                                                      | <u>R</u> ename |
| No                                                                                  | No to All                                                                               | <u>C</u> ancel |

cadi ®

🖶 Setup - IntraOralUsbInterface

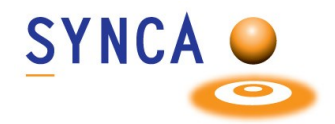

You might get a window like this one if some files are already loaded on the PC.

Simply click on "Yes to <u>A</u>ll".

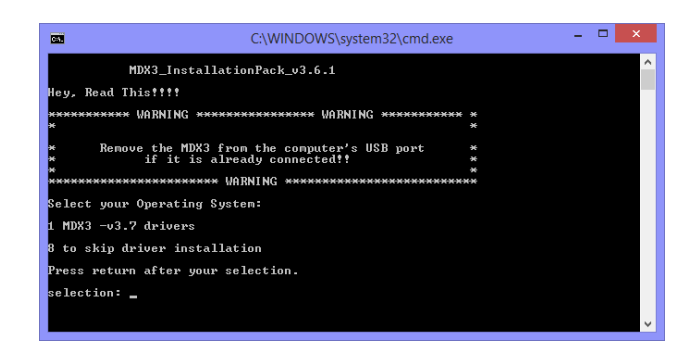

Welcome to the

Wizard

continuing.

IntraOralUsbInterface Setup

This will install IntraOralUsbInterface on your computer. It is recommended that you close all other applications before

<u>N</u>ext >

Click Next to continue, or Cancel to exit Setup.

--- C -X-

Cancel

You will see a "**DOS**" window, like the one on the left.

You can read what it says or just press "1" on the keyboard and then press the "Enter" key.

The installation window will appear. (The "**DOS**" window will stay in the back, **DO NOT** close that window.)

In the setup window, click on "**Next** >"

| 15 Setup - IntraOralUsbInterface                                                                                                    |
|----------------------------------------------------------------------------------------------------|
| Select Destination Location Where should IntraOralUsbInterface be installed?                                                                                |
| Setup will install IntraOralUsbInterface into the following folder.<br>To continue, dick Next. If you would like to select a different folder, dick Browse. |
| C:\Program Files\IntraOralUsbInterface Browse                                                                                                    |
| At least 3.6 MB of free disk space is required.                                                                                                    |
| < <u>B</u> ack <u>N</u> ext > Cancel                                                                                                    |

Don't change anything, just click on the "**Next** >" button.

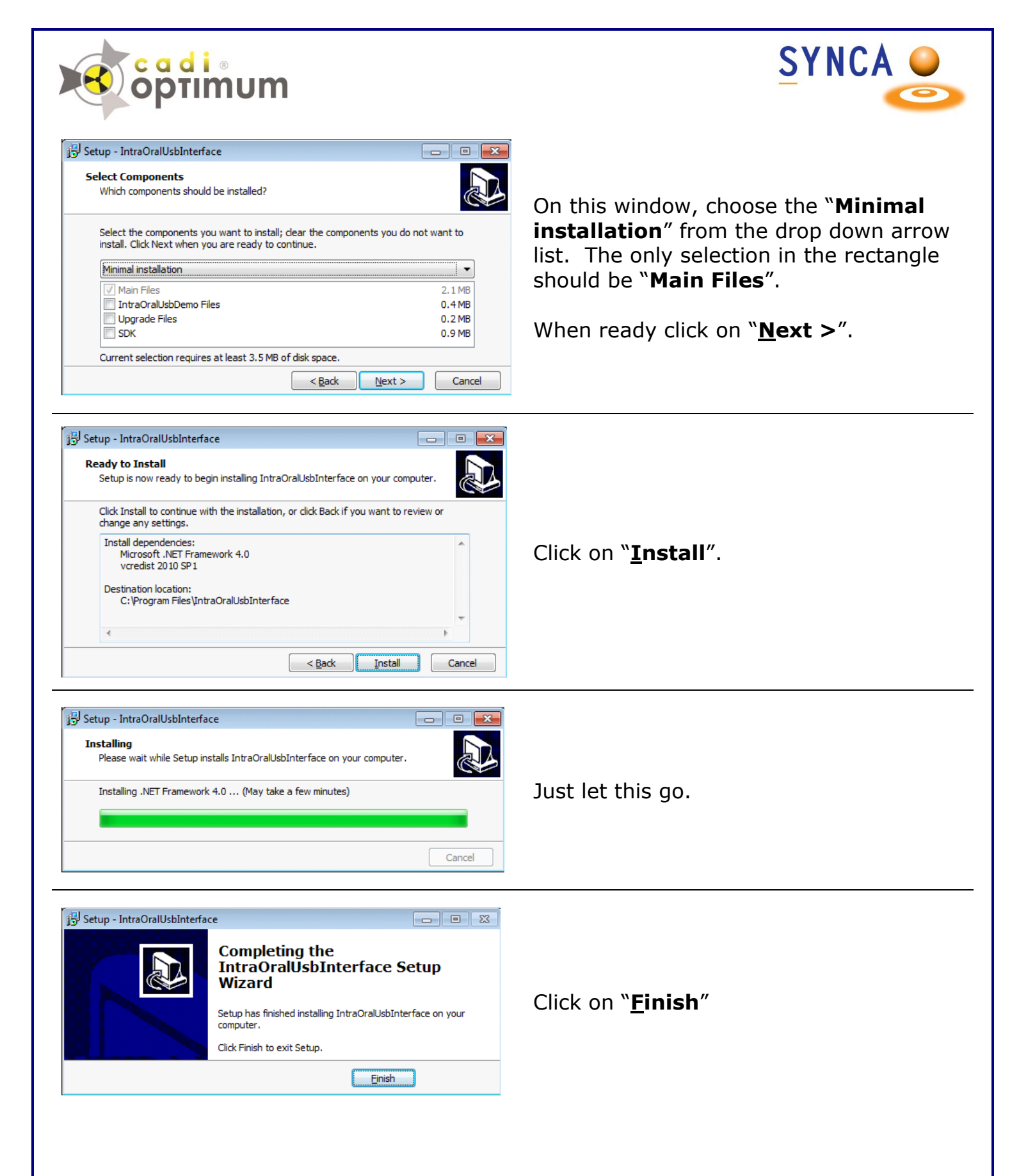

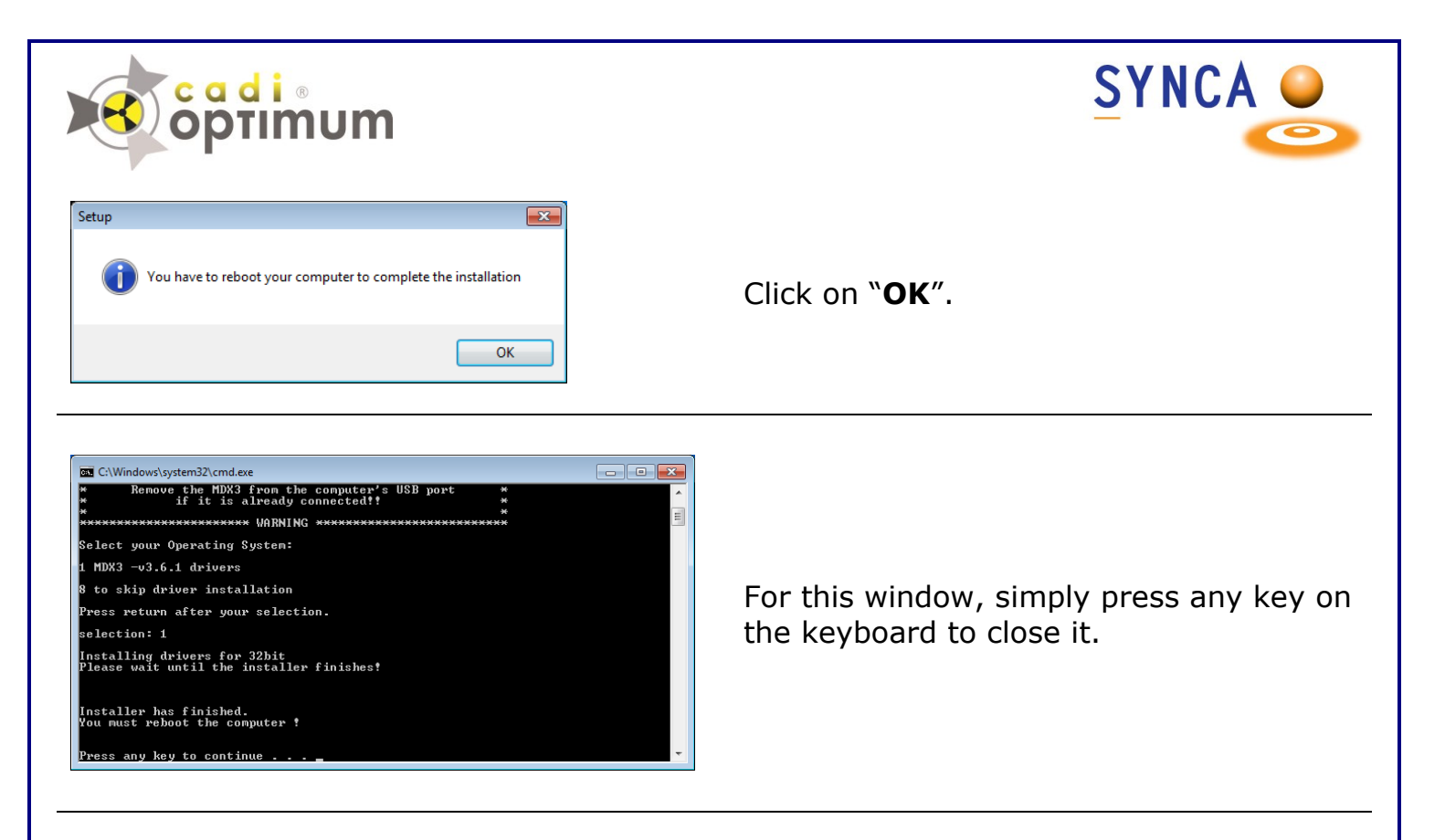

After installing CADI you must do a simple operation to calibrate the Optimum Sensor in CADI.

Insert the Calibration CD into your CD ROM/DVD ROM Drive.

Simply copy the content of the CD (1 or 3 files) and paste it/them on the CADI folder (C:\CADI).

Now **<u>RESTART YOUR PC</u>**.

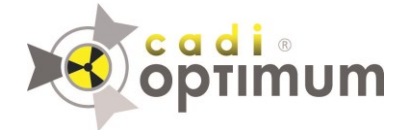

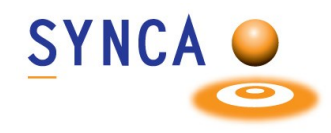

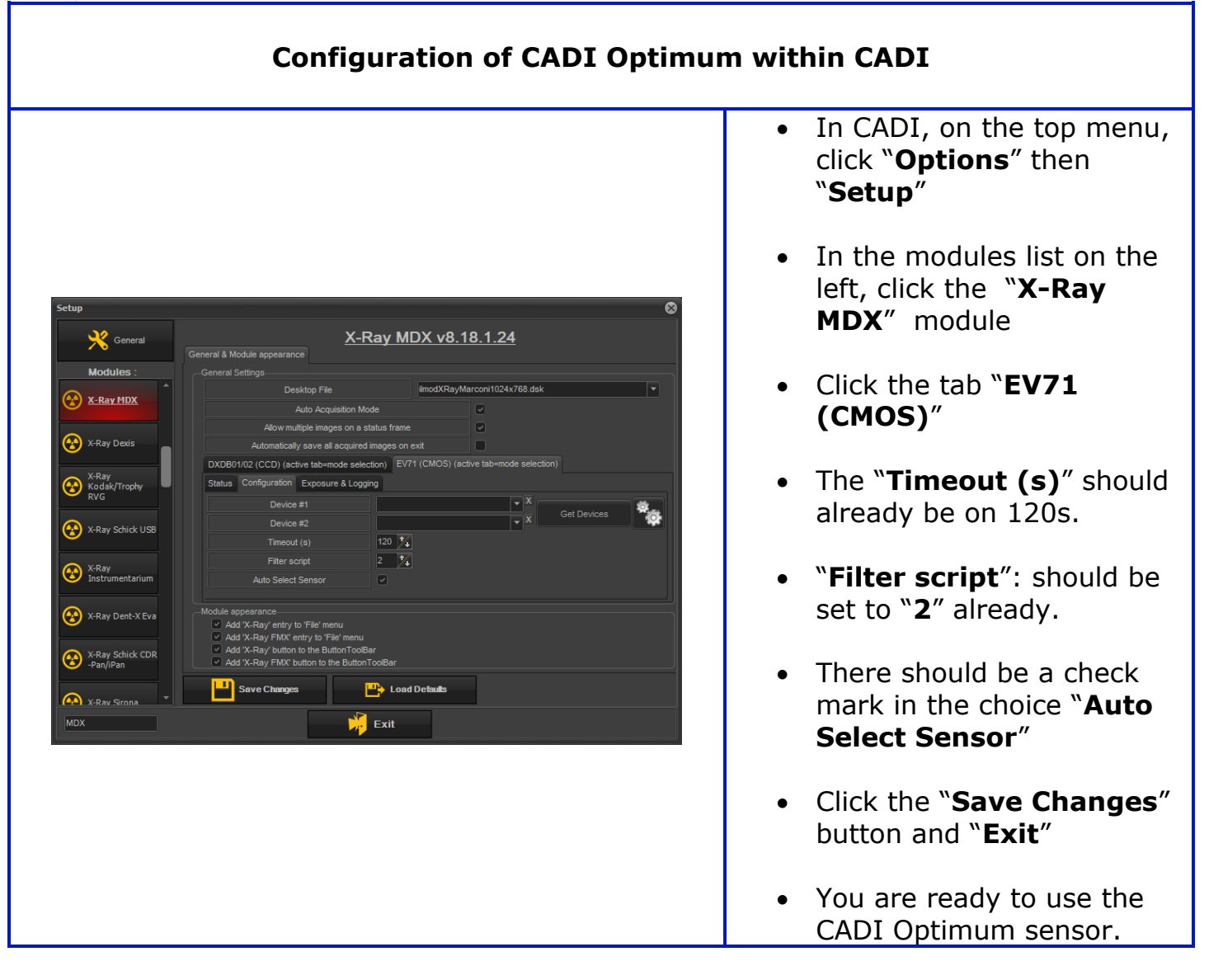

For assistance or information call CADI support.